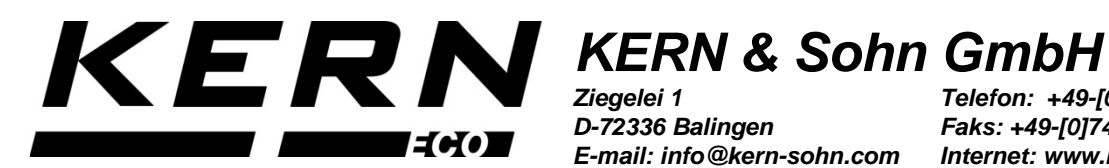

D-72336 Balingen E-mail: info@kern-sohn.com

Telefon: +49-[0]7433-9933-0 Faks: +49-[0]7433-9933-149 Internet: www.kern-sohn.com

### Instrukcja obsługi i instalacji Zestaw do oznaczania gęstości do wag **KERN EMB / EMB-V**

# **KERN YDB-04**

Typ: TYDB-04-A Wersja 1.0 2019-08 PL

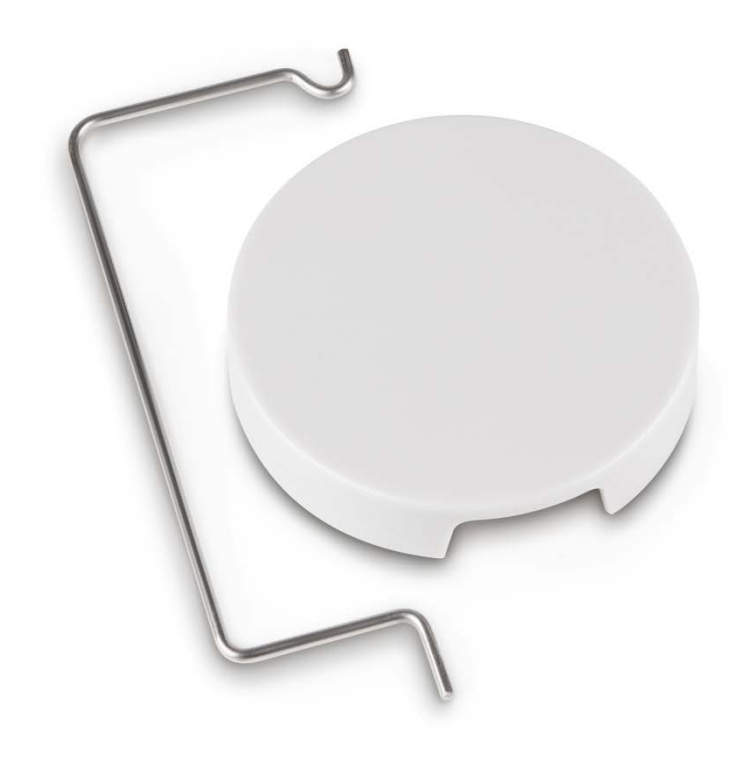

YDB-04-BA\_IA-pI-1910

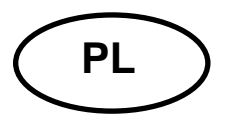

### **KERN YDB-04**

Wersja 1.0 2019-08

Instrukcja obsługi i instalacji Zestaw do oznaczania gęstości do wag KERN EMB / EMB-V

### Spis treści

| 1                          | WPROWADZENIE |                                             | 3  |
|----------------------------|--------------|---------------------------------------------|----|
|                            | 1.1          | ZAKRES DOSTAWY                              | 3  |
| 2                          | WYM          | IIARY [MM]                                  | 4  |
| 3                          | URUC         | CHAMIANIE                                   | 5  |
|                            | 3.1          | INSTALOWANIE                                | 5  |
|                            | 3.1.1        | Przygotowanie wagi                          | 5  |
|                            | 3.1.2        | Instalowanie zestawu do oznaczania gęstości | 6  |
| 4 OZNACZANIE GĘSTOŚCI CIAŁ |              | ACZANIE GĘSTOŚCI CIAŁ STAŁYCH               | 7  |
|                            | 4.1          | KERN EMB 200-3V                             | 8  |
|                            | 4.2          | KERN EMB                                    | 11 |
| 5                          | OZN/         | ACZANIE GĘSTOŚCI CIECZY                     | 12 |
|                            | 5.1          | KERN EMB 200-3V                             | 12 |
|                            | 5.2          | KERN EMB                                    | 16 |

### 1 Wprowadzenie

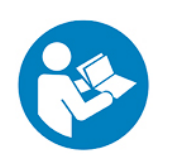

- Aby zapewnić niezawodną i bezproblemową eksploatację, należy uważnie przeczytać instrukcję obsługi.
- W niniejszej instrukcji opisano tylko prace wykonywane z zestawem do oznaczania gęstości. Dalsze informacje dotyczące obsługi wagi znajdują się w instrukcji obsługi dołączonej do każdej wagi.

#### 1.1 Zakres dostawy

- Niezwłocznie po rozpakowaniu należy sprawdzić, czy opakowanie i zestaw do oznaczania gęstości nie posiadają ewentualnych widocznych uszkodzeń zewnętrznych.
- ⇒ Upewnić się, czy wszystkie dostępne części są kompletne.

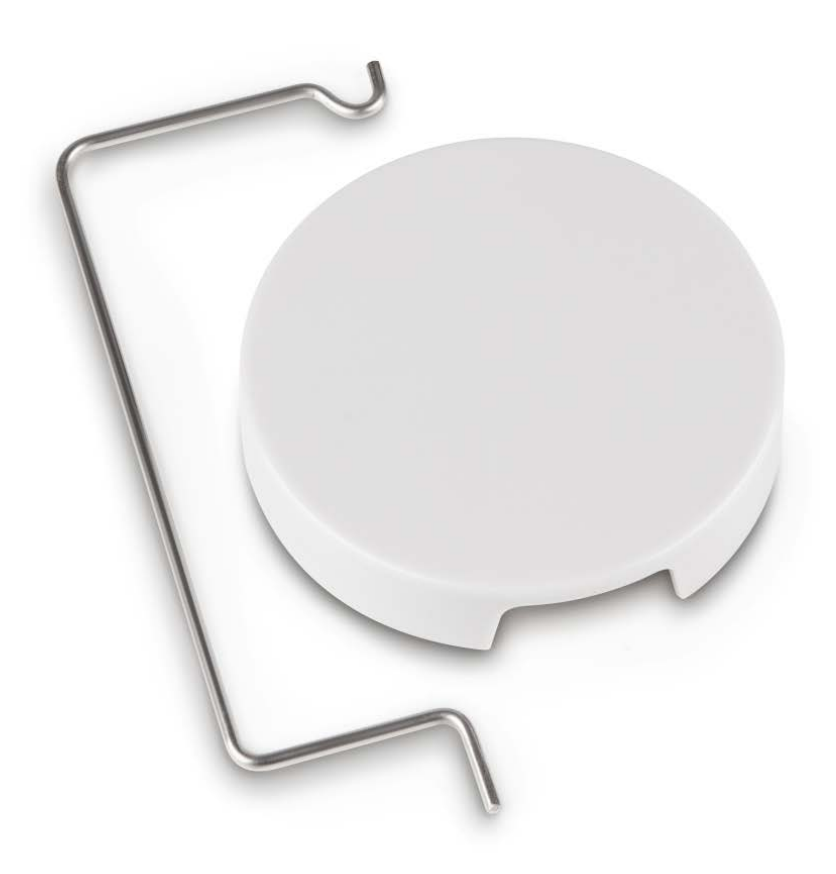

## 2 Wymiary [mm]

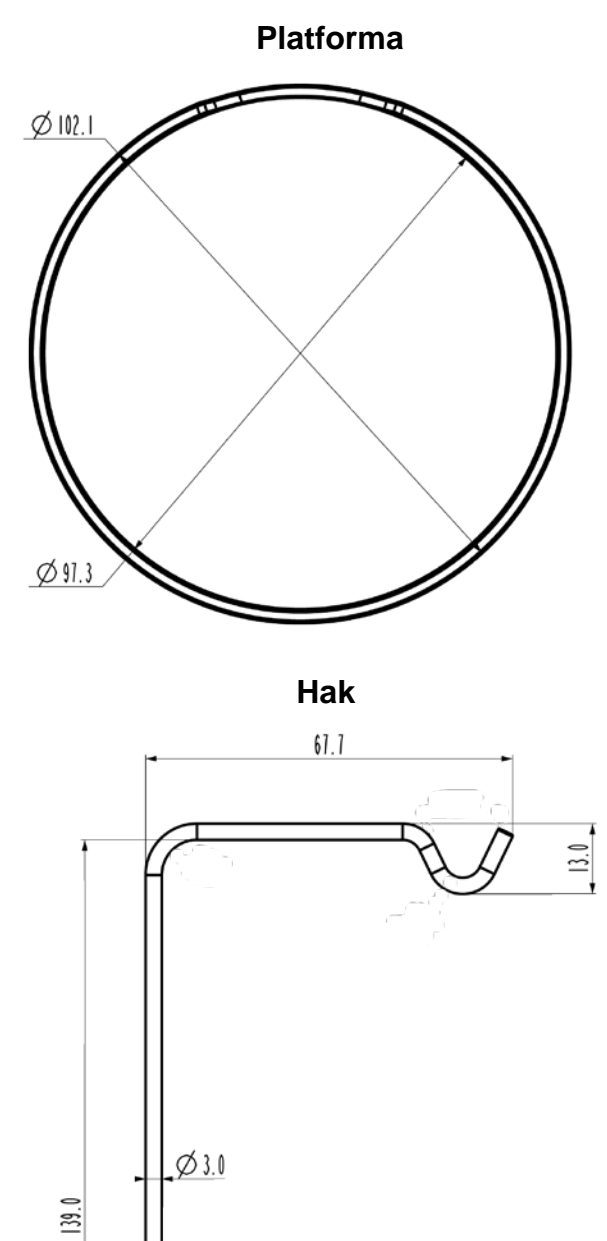

22.6

44.0

### 3 Uruchamianie

Modele kompatybilne:

- > KERN EMB (tylko modele z płytką wagi Ø 82 mm)
- ➢ KERN EMB 200-3V

#### 3.1 Instalowanie

#### 3.1.1 Przygotowanie wagi

- Jeżeli to konieczne, przed zainstalowaniem zestawu do oznaczania gęstości przeprowadzić wymaganą adiustację.
  - Przy zainstalowanym zestawie do oznaczania gęstości prawidłowe przeprowadzenie adiustacji nie jest możliwe.
  - W celu przeprowadzenia adiustacji zdjąć zestaw do oznaczania gęstości i założyć standardową płytkę wagi.
- ⇒ Odłączyć zasilanie elektryczne wagi.
- ⇒ Usunąć standardową płytkę wagi.

#### 3.1.2 Instalowanie zestawu do oznaczania gęstości

⇒ Włożyć hak do jednego z dwóch otworów.

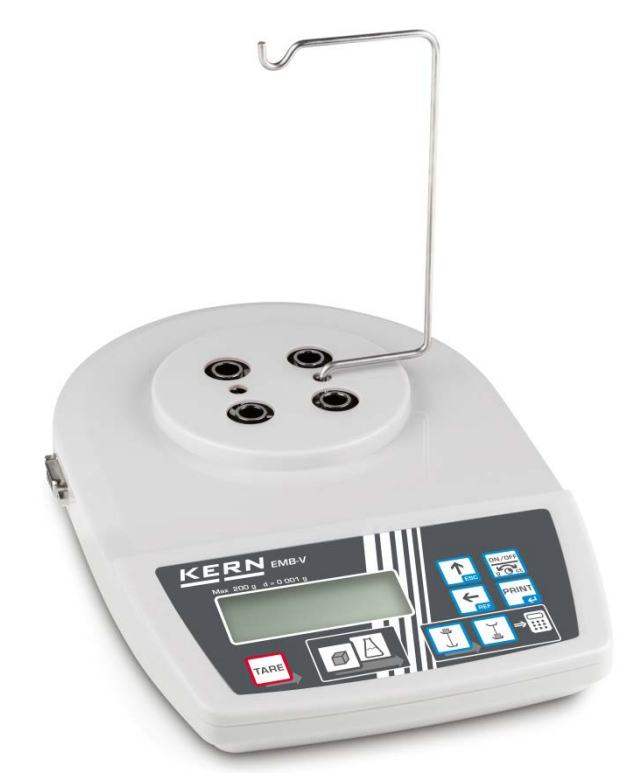

⇒ Umieścić platformę do ustawiania zlewki.

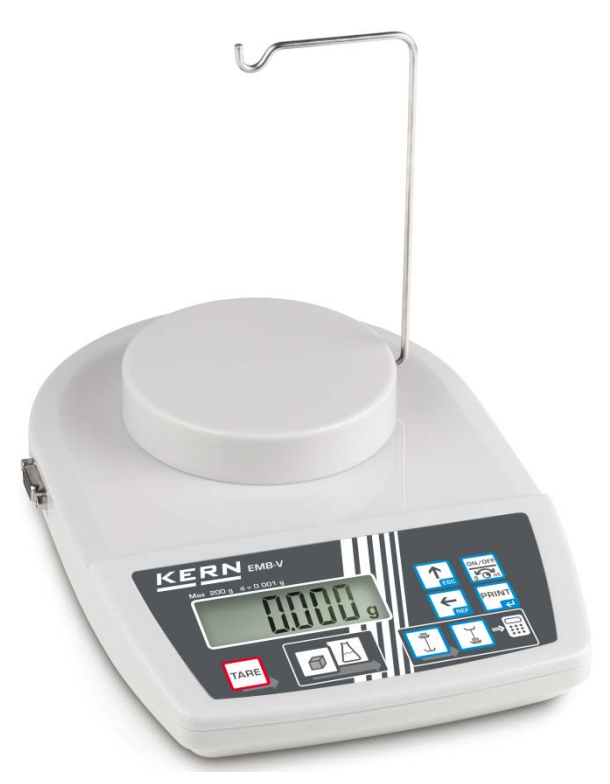

- ⇒ Przygotować zlewkę (nie jest zawarta w zakresie dostawy).
- ⇒ Tak długo wyrównywać temperaturę cieczy i przyrządów, aż będzie ona stała. Uwzględnić czas nagrzewania wagi.

### 4 Oznaczanie gęstości ciał stałych

Przy oznaczaniu gęstości ciał stałych próbka jest najpierw ważona w powietrzu, a następnie w cieczy pomocniczej o znanej gęstości.

Z różnicy mas wynika wypór.

W przypadku wagi KERN EMB 200-3V gęstość jest obliczana i wyświetlana przez wagę automatycznie.

W modelach bez funkcji obliczania gęstości gęstość należy obliczyć według poniższego wzoru.

$$\rho = \frac{A}{A-B} \rho_o$$

- ρ Gęstość próbki
- A Masa próbki w powietrzu
- B Masa próbki w cieczy pomocniczej
- ρ<sub>o</sub> Gęstość cieczy pomocniczej

We wzorze nie jest uwzględniony wypór aerodynamiczny.

Jako ciecz pomocnicza najczęściej są stosowane woda destylowana lub etanol.

#### Przygotowanie:

⇒ Zainstalować zestaw do oznaczania gęstości, patrz rozdz. 3.1.2.

#### 4.1 KERN EMB 200-3V

#### 🕼 Wywoływanie trybu oznaczania gęstości ciał stałych

1. Włączyć wagę, naciskając przycisk , zostanie wyświetlone wskazanie "0.000g".

ON/OFF

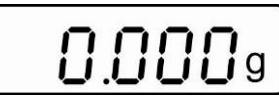

- 2. Jeżeli wskazanie wagi nie wynosi "0.000g", nacisnąć przycisk
- 3. Wywołać tryb oznaczania gęstości ciał stałych, naciskając przycisk

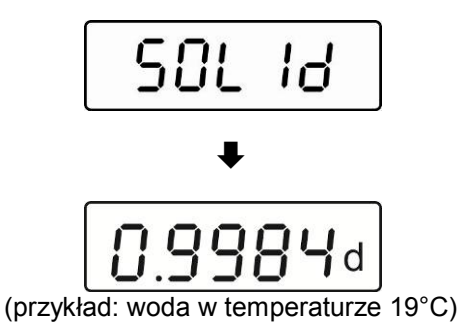

Kolejno zostaną wyświetlone: na chwilę wskazanie "SOLId", a następnie aktualnie ustawiona gęstość cieczy pomocniczej. W razie potrzeby można ją zmienić w sposób opisany poniżej.

- Wprowadzanie gęstości cieczy pomocniczej przy uwzględnieniu aktualnej temperatury
- 4. Nacisnąć przycisk , ostatnia cyfra miga. \/\

  5. Zwiększyć wartość liczbową migającej cyfry, naciskając przycisk . Wybrać cyfrę po prawej stronie, naciskając przycisk (każdorazowo miga aktywna pozycja).
  6. Potwierdzić wprowadzone dane, naciskając przycisk .

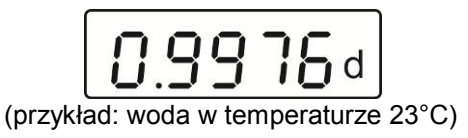

#### 🔊 Oznaczanie gęstości ciał stałych

7. Zawiesić próbkę na haku.

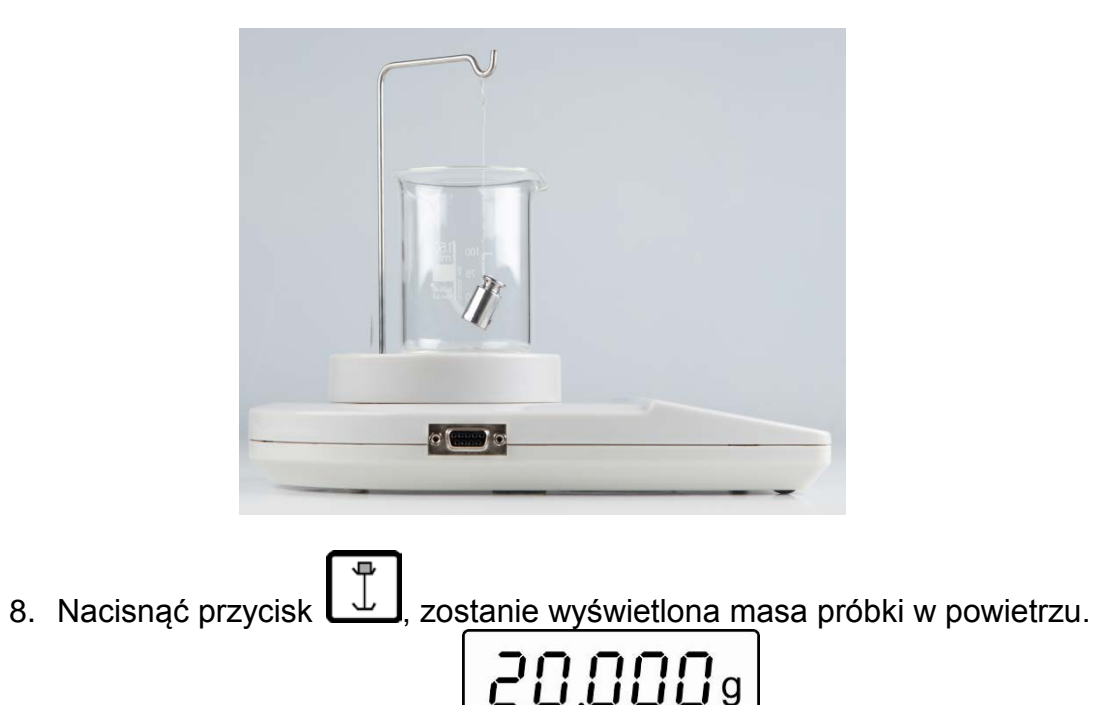

(przykład)

- 9. Poczekać na wyświetlenie wskaźnika stabilizacji.
- 10. Zanurzyć próbkę w cieczy pomocniczej.

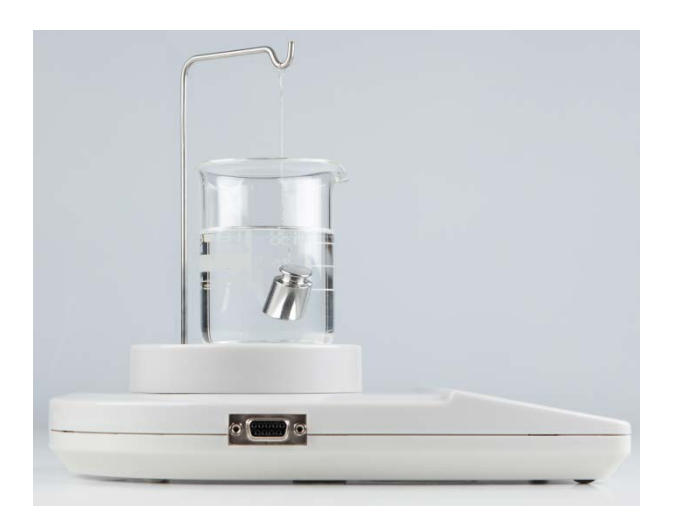

11. Nacisnąć przycisk , na chwilę zostanie wyświetlona masa próbki w cieczy pomocniczej.

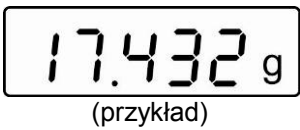

Gęstość ciała stałego zostanie obliczona i wyświetlona przez wagę automatycznie.

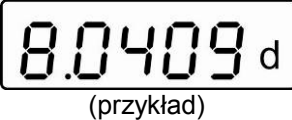

Po podłączeniu opcjonalnej drukarki wynik można wydrukować, naciskając przycisk erectoryciew przycisk

Przykładowy wydruk KERN YKB-01N:

| D-REF: | 0.9976 g/cm^3 | Gęstość cieczy pomocniczej |
|--------|---------------|----------------------------|
| D-RSL: | 8.0409 g/cm^3 | Wynik (gęstość próbki)     |
| W-AIR: | 020.000 g     | Masa próbki w powietrzu    |
| W-LDQ: | 017.432 g     | Masa próbki w cieczy       |

Nacisnąć przycisk , waga zostanie przełączona z powrotem w tryb ważenia.

Kolejne pomiary rozpoczynać od kroku 2.

#### 4.2 KERN EMB

⇒ Zainstalować zestaw do oznaczania gęstości, patrz rozdz. 3.1.2.

#### Ważenie w powietrzu:

⇒ Zawiesić próbkę na haku.

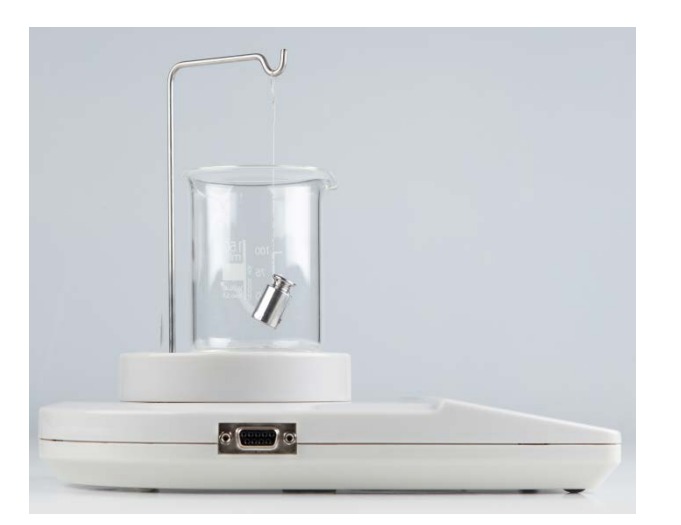

Poczekać na wyświetlenie wskaźnika stabilizacji. Odczytać i zanotować wartość masy.

#### Ważenie w cieczy:

⇒ Zanurzyć próbkę w cieczy pomocniczej.

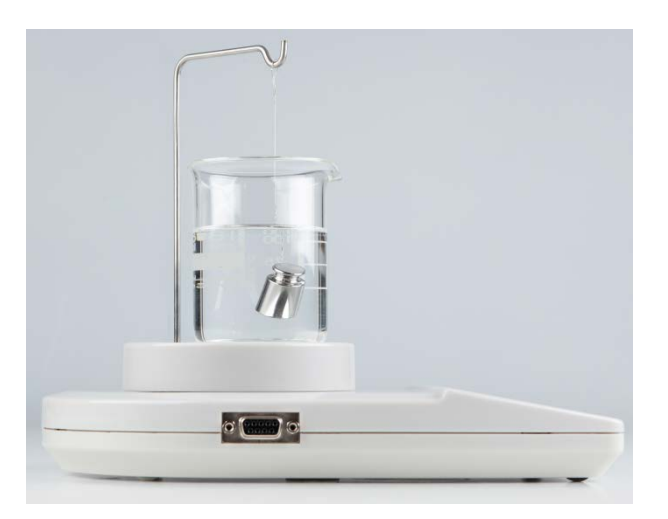

- Poczekać na wyświetlenie wskaźnika stabilizacji. Odczytać i zanotować wartość masy.
- ⇒ Obliczyć gęstość ciała stałego (wzór, patrz rozdz. 4).

### 5 Oznaczanie gęstości cieczy

Przy oznaczaniu gęstości cieczy jest stosowany wypornik o znanej gęstości. Wypornik jest najpierw ważony w powietrzu, a następnie w cieczy, której gęstość należy oznaczyć. Z różnicy mas wynika wypór, który przez oprogramowanie jest przeliczany na gęstość.

W przypadku wagi KERN EMB 200-3V gęstość jest obliczana i wyświetlana przez wagę automatycznie.

W modelach bez funkcji obliczania gęstości gęstość należy obliczyć według poniższego wzoru.

$$\rho = \frac{A-B}{V}$$

- ho Gęstość cieczy badanej
- A Masa wypornika w powietrzu
- B Masa wypornika w cieczy badanej
- V Gęstość wypornika

We wzorze nie jest uwzględniony wypór aerodynamiczny.

#### 5.1 KERN EMB 200-3V

- 🕼 Instalowanie zestawu do oznaczania gęstości, patrz rozdz. 3.1.2
- **W** Wywoływanie trybu oznaczania gęstości cieczy
- 1. Włączyć wagę, naciskając przycisk , zostanie wyświetlone wskazanie "0.000".

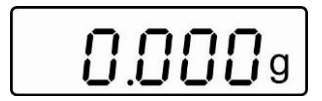

2. Jeżeli wskazanie wagi nie wynosi "0.000", nacisnąć przycisk

TARE

3. Wywołać tryb oznaczania gęstości cieczy, naciskając przycisk

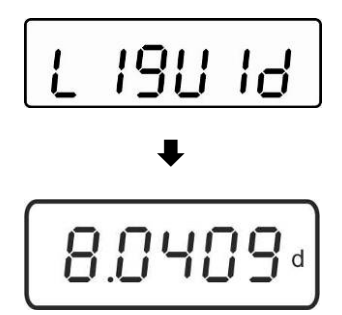

Kolejno zostaną wyświetlone: na chwilę wskazanie "Liquid", a następnie aktualnie ustawiona gęstość wypornika. Można ją zmienić, przy pierwszym wprowadzaniu lub w razie potrzeby, w sposób opisany poniżej.

Przy używaniu tego samego wypornika wprowadzona gęstość pozostaje zapamiętana. Przy kolejnych pomiarach pominąć następne kroki i rozpocząć oznaczanie gęstości cieczy (krok 7).

#### Wprowadzanie gęstości wypornika

- 4. Nacisnąć przycisk , ostatnia cyfra miga.
- 5. Zwiększyć wartość liczbową migającej cyfry, naciskając przycisk 너

**T** ESC

Wybrać cyfrę po prawej stronie, naciskając przycisk (każdorazowo miga aktywna pozycja).

6. Potwierdzić wprowadzone dane, naciskając przycisk 🗖

#### Oznaczanie gęstości cieczy

7. Zawiesić wypornik na haku.

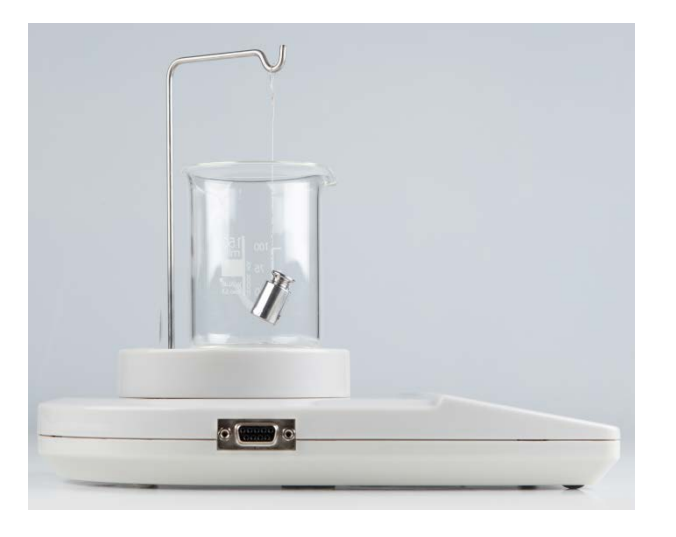

8. Nacisnąć przycisk , zostanie wyświetlona masa wypornika w powietrzu.

- 9. Poczekać na wyświetlenie wskaźnika stabilizacji.
- 10. Zanurzyć wypornik w cieczy badanej.

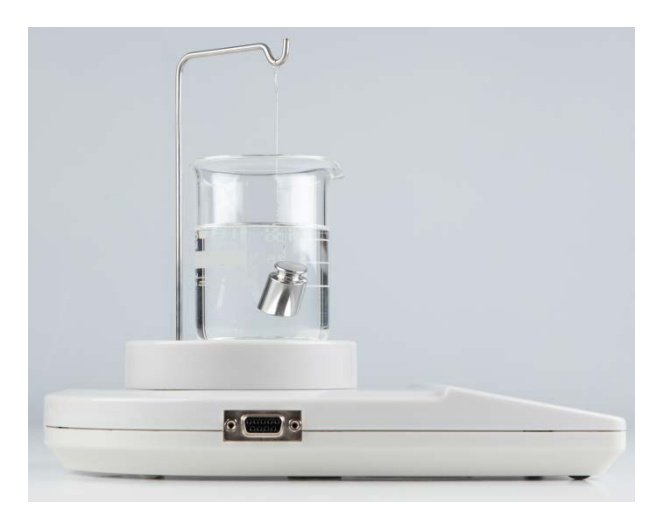

Ţ 11. Nacisnąć przycisk na chwilę zostanie wyświetlona masa wypornika w cieczy.

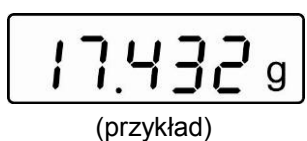

Gęstość cieczy zostanie oznaczona przez wagę, a następnie zostanie wyświetlony wynik.

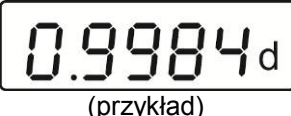

Po podłączeniu opcjonalnej drukarki wynik można wydrukować, naciskając przycisk PRINT 2

#### Przykładowy wydruk KERN YKB-01N:

| D-REF: | 8.0409 g/cm^3 | Gęstość wypornika              |
|--------|---------------|--------------------------------|
| D-RSL: | 0.9984 g/cm^3 | Wynik (gęstość cieczy badanej) |
| W-AIR: | 020.000 g     | Masa wypornika w powietrzu     |
| W-LDQ: | 017.432 g     | Masa wypornika w cieczy        |

waga zostanie przełączona z powrotem w tryb ważenia. Nacisnąć przycisk Kolejne pomiary rozpoczynać od kroku 2.

#### 5.2 KERN EMB

⇒ Zainstalować zestaw do oznaczania gęstości, patrz rozdz. 3.1.2.

#### Ważenie w powietrzu:

⇒ Zawiesić wypornik na haku.

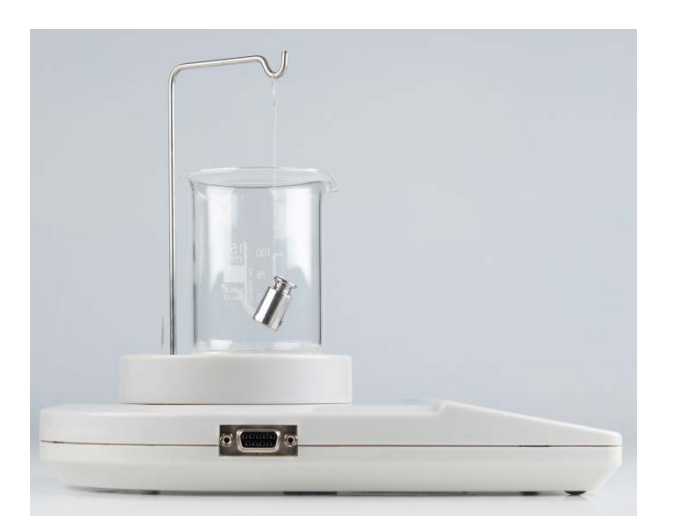

➡ Poczekać na wyświetlenie wskaźnika stabilizacji. Odczytać i zanotować wartość masy.

#### Ważenie w cieczy badanej:

⇒ Zanurzyć wypornik w cieczy.

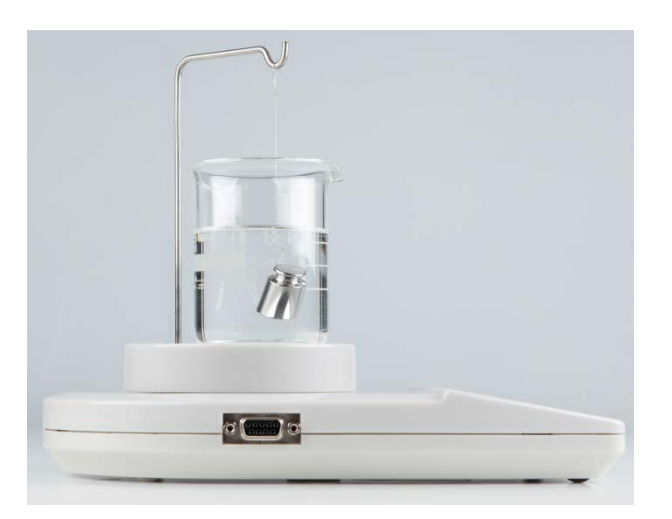

- Poczekać na wyświetlenie wskaźnika stabilizacji. Odczytać i zanotować wartość masy.
- ⇒ Obliczyć gęstość cieczy (wzór, patrz rozdz. 5).